## اعزاءنا الطلبة

## تحية طيبة وبعد،،،

اذ نتمنى التوفيق والنجاح لكم جميعا، ومن اجل اجراء الاختبارات النصفية المحوسبة بسلاسة، نرجوا من حضر اتكم الاخذ بعين الاعتبار لما للنقاط التالية:

## أولا: ارشادات عامة:

- الرجاء استخدام المتصفح Chrome فقط
- الرجاء عدم تشغيل الترجمة التلقائية للمتصفح حيث يمكن حدوث اخطاء في الترجمة
  - الرجاء الانتباه لتاريخ الاختبار المعلن عنه في جدول الاختبارات المعلن
    - الرجاء الانتباه لرقم جلسة الاختبار المعلن عنها
    - الرجاء الانتباه لموعد جلسة الاختبار المعلن عنها
    - الرجاء الانتباه لمدة الاختبار المشار اليها على شاشة الاختبار

## ثانيا: الية الدخول الى الامتحان المحوسب واجرائه

للوصول الى منصبة الامتحانات المحوسبة :

الطريقة الاولى : فتح صفحة الجامعة <u>www.ptuk.edu.ps</u> ومن هناك يمكن الضغط على الرابط e-Exam كما في الصورة التالية :

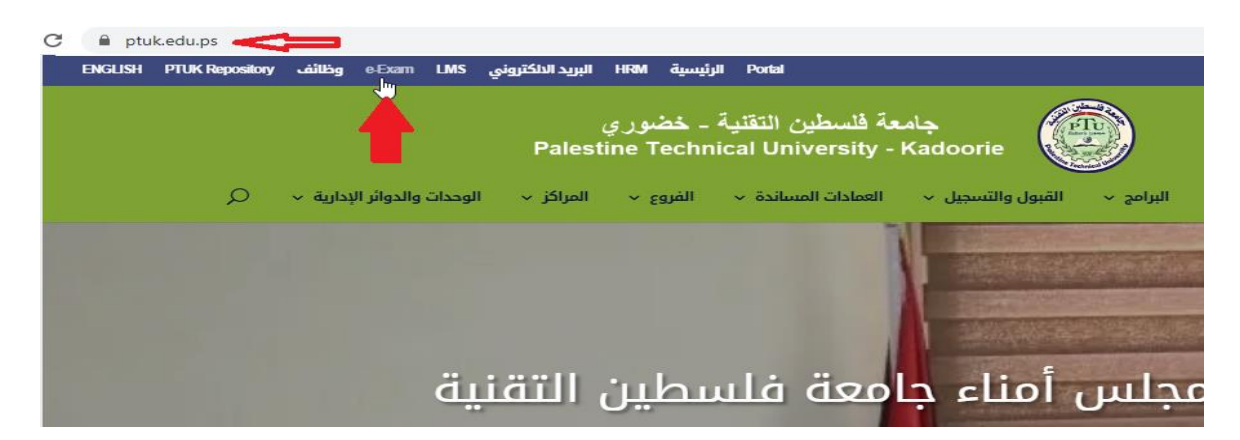

الطريقة الثانية :

- افتح متصفح انترنت وليكن مثلا Google Chrome

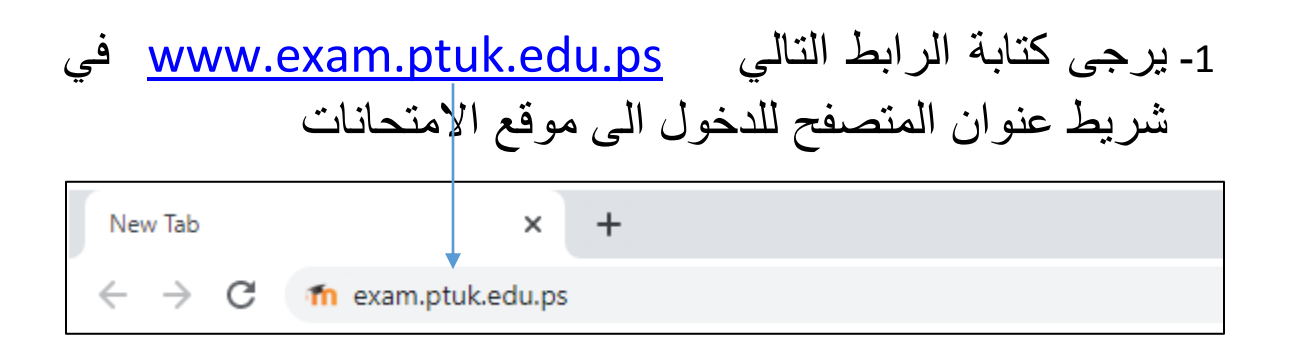

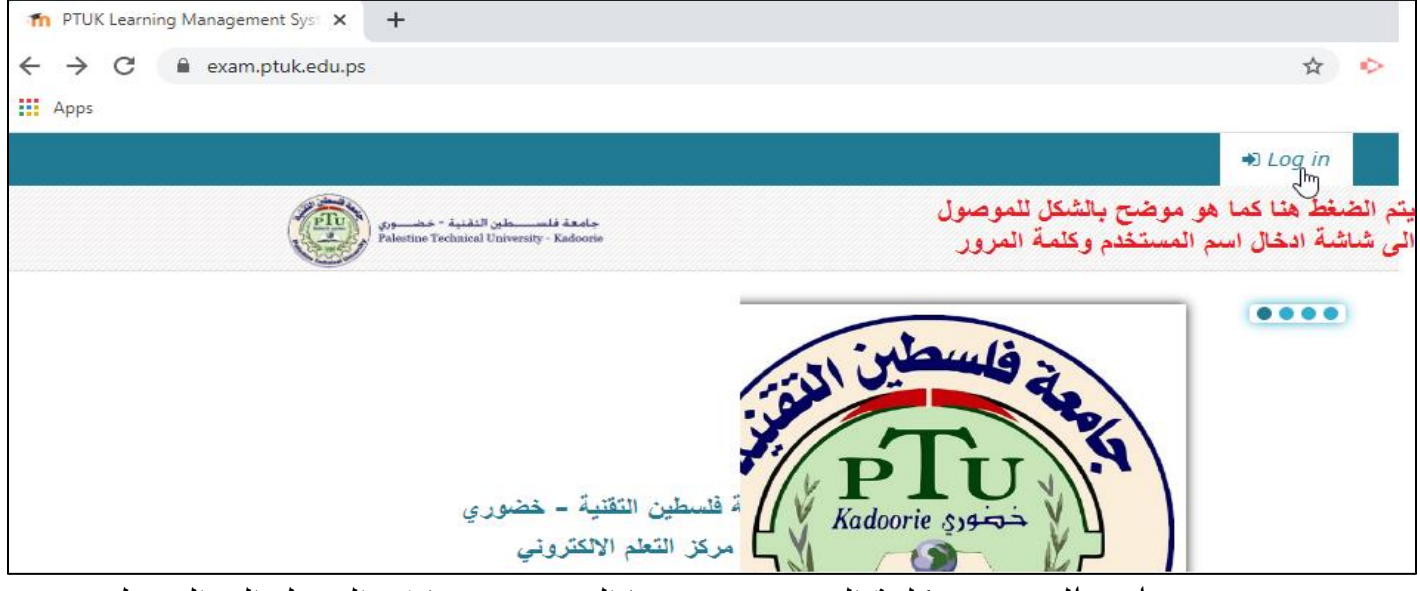

اسم المستخدم وكلمة المرور هي نفسها التي تستخدمها في الدخول الى البورتل

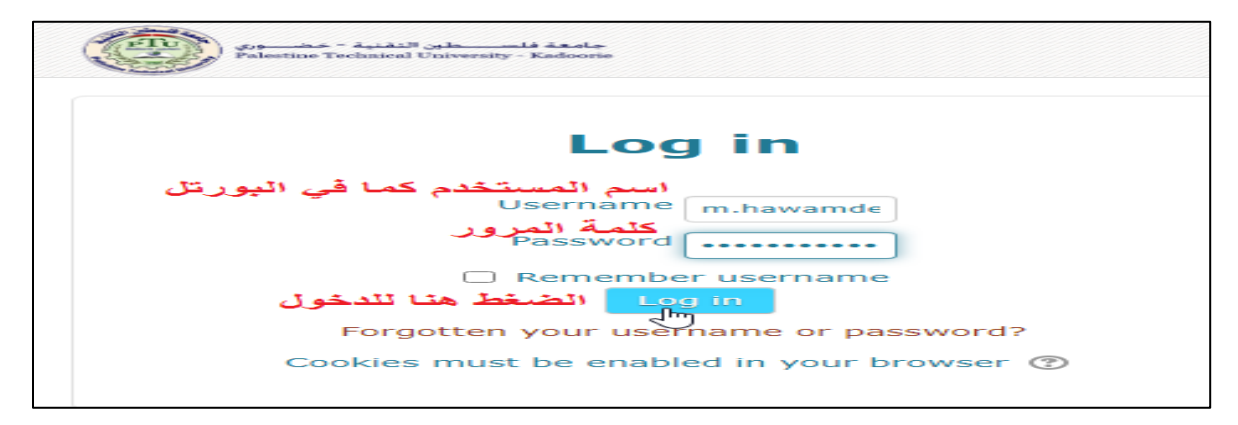

2- بعد الدخول الى منصبة الامتحانات باستخدام اسم المستخدم
 وكلمة المرور سيكون الامتحان داخل مجلد المساق حسب
 الصورة التالية :

| جامعة فاستعلين التفلية - خضوري<br>Palestine Technical University - Kadoorie     |  |
|---------------------------------------------------------------------------------|--|
| A Dashboard                                                                     |  |
| MY EXAMS                                                                        |  |
| متبكات الداسوب من المساق فتبكات الداسوب من المساق في المساق للوصول الى الامتحان |  |
|                                                                                 |  |

| ط Dashboard $ ightarrow$ My Exams $ ightarrow$ others $ ightarrow$ سنبكات الحاسوب $ ightarrow$ |
|------------------------------------------------------------------------------------------------|
| شبكات الحاسوب                                                                                  |
|                                                                                                |
| الامتحان التصنفي 🖌<br>الام                                                                     |
| يتم الانتقال الى نافذة الامتحان بالضغط على                                                     |
| الامتحان النصفي - كما هو موضح بالشكل                                                           |

| 🖷 Dashboard 🛛 My courses 🖉 others 🖉 شیکات الحاسرب 🖉 General |      |
|-------------------------------------------------------------|------|
| ابدأ امتحان شبكات الحاسوب -التصفى.1                         |      |
| شبكات الحاسوب                                               |      |
| الإمتحان التصفي                                             |      |
| Attempts allowe                                             | d: 1 |
| Attempt quiz r<br>اضغط لبدء الامتحان                        | iow  |

عزيزي الطالب يرجى الانتباه الى ما يلي:

1-: اثناء تقديم الامتحان اذا قام جهاز حاسوبك بإعادة التشغيل او تم الخروج من صفحة الامتحان او من حسابك على منصة الامتحانات ، يرجى الدخول مرة ثانية الى الامتحان ومتابعة الامتحان عن طريق الضغط على زر

Continue from last attempts

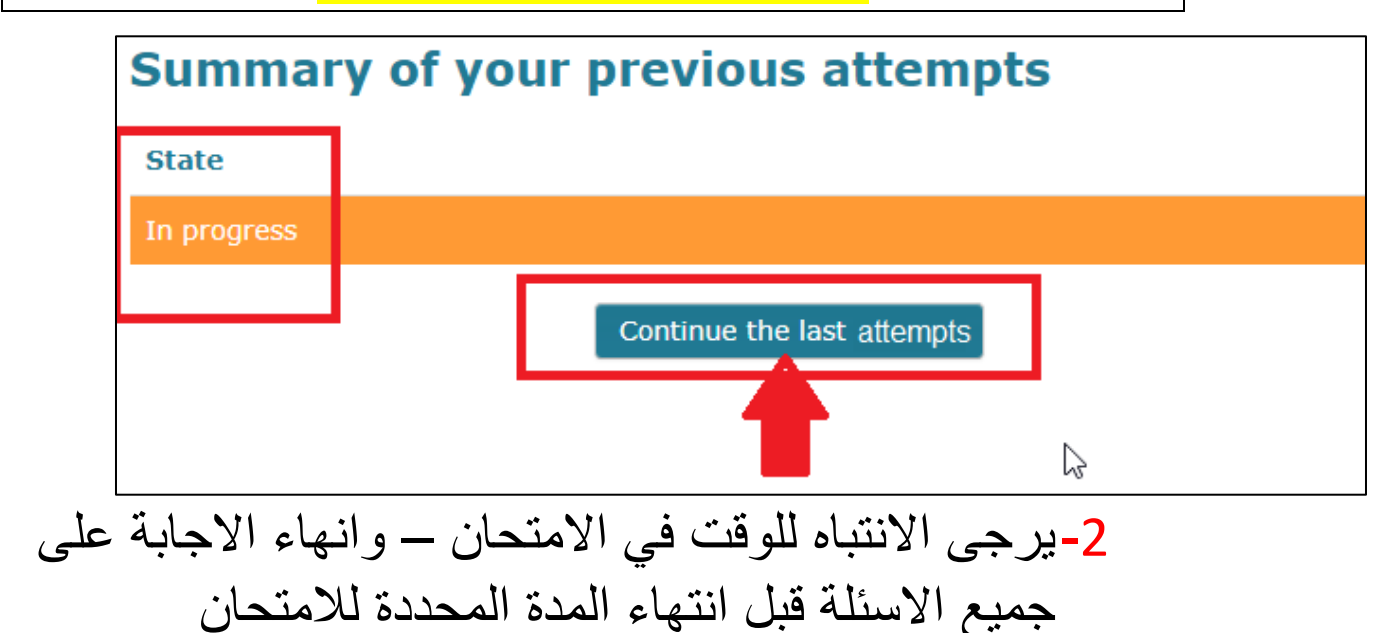

# 3-في حال الاجابة على اخر سؤال يرجى متابعة اغلاق الامتحان بالضغط على الازرار التالية :

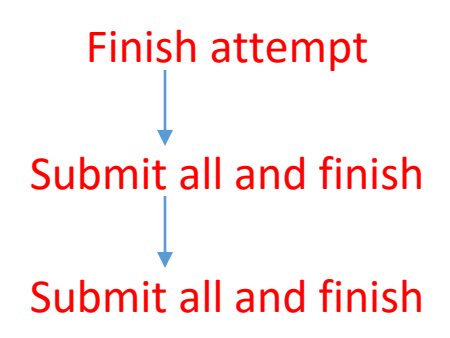

| شبكات الحاسوب                                                             |                                                       | QUIZ<br>NAVIGATION        |  |  |
|---------------------------------------------------------------------------|-------------------------------------------------------|---------------------------|--|--|
| Question 7 من الصلب<br>Not yet<br>answered<br>Marked out of<br>4.00       | عدد ثلاث من مکونات القره<br><b>i ▼ B</b> I 🗮  � 🖏 🐠 🔛 | stu 1<br>1 2 3 4 5<br>6 7 |  |  |
| V Flag question                                                           |                                                       | Finish attempt            |  |  |
|                                                                           |                                                       |                           |  |  |
|                                                                           |                                                       |                           |  |  |
| بعد الانتهاء من اجابة جميع الاسئلة يجب الضغط على هذا الزر لانهاء الامتحان |                                                       |                           |  |  |
|                                                                           | Finish atte                                           | mpt                       |  |  |

| ب -النصفي <b>1</b> | ابدأ امتحان شبكات الحاسوم<br>Summary of attempt                        | stu 1<br>1 2 3 4 5<br>6 7 |
|--------------------|------------------------------------------------------------------------|---------------------------|
| Question           | Status                                                                 | Finish attempt            |
| 1                  | Not yet answered                                                       |                           |
| 2                  | Tries remaining: 1                                                     |                           |
| 3                  | Tries remaining: 1                                                     |                           |
| 4                  | Tries remaining: 1                                                     |                           |
| 5                  | Tries remaining: 1                                                     |                           |
| 6                  | Tries remaining: 1                                                     |                           |
| 7                  | Not yet answered                                                       |                           |
| ء من الامتحان      | كذلك يجب اختيار هذا الزر لاتمام عملية الانتها<br>Submit all and finish |                           |

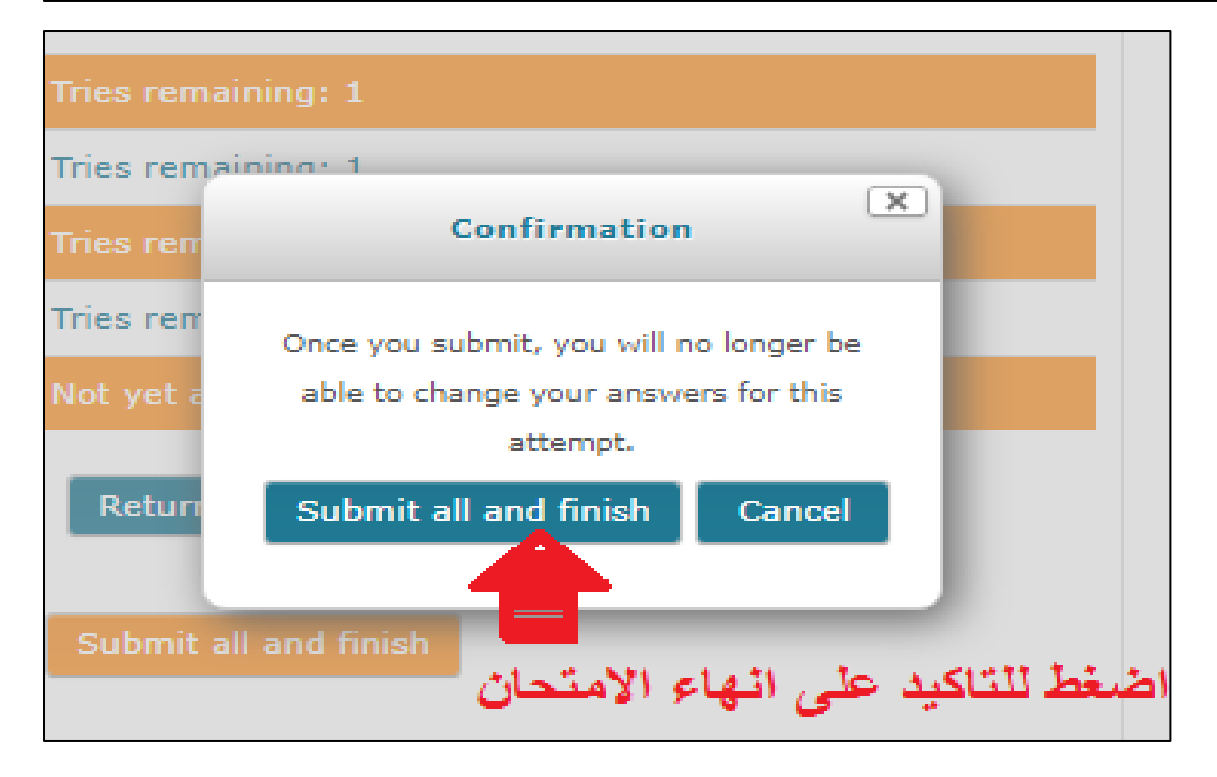

بالضغط على شاشة التأكيد كما هو موضح بالصورة السابقة تكون عزيز الطالب بهذه العملية قد قمت بتسليم اجاباتك بالشكل الصحيح .

## ثالثا: الية إعادة تادية الاختبار المحوسب للطلبة الذين واجهتهم مشاكل فنية ولم يتمكنوا من انهاء الاختبار

- في حال لم يستطع الطالب انهاء الاختبار بسبب خلل فني اثناء تاديته للاختبار في المرة الاولى:
- 1- يقوم الطالب بالتبليغ عن المشكلة ووصفها من خلال تعبئة نموذج خلال 24 ساعة من وقت بداية جلسة الاختبار الخاصة بالمرة الاولى من خلال الرابط التالى:

https://app.ptuk.edu.ps/exam\_fault/master

2- تقوم الكليات بتحديد الطلبة المسموح باعطائهم فرصة ثانية لاعادة الاختبار وذلك بناء على در اسة اعذار هم ومن ثم ترتيب الاجراءات الخاصة بذلك.

- وفي حال ان الطالب لم يستطع انهاء الاختبار بسبب خلل فني اثناء تاديته للاختبار في المرة الثانية وذلك لنفس المساق الذي لم يستطع انهاءه في المرة الاولى
  - 1- يقوم الطالب بالتبليغ عن المشكلة ووصفها من خلال تعبئة نموذج خلال 24 ساعة من وقت بداية جلسة الاختبار الخاصة بالمرة الثانية من خلال الرابط التالي:

https://app.ptuk.edu.ps/exam\_fault/master

- ٢- تقوم الكليات بدر اسة مشاكل الطلبة لتحديد الطلبة المقبولة اعذار هم.
  - 3- تثبت علامة غير مكتمل للطلبة المقبولة اعذار هم.
- 4- للذين قبلت اعذار هم يتم تحديد موعد لامتحان وجاهي (او حسب ما تراه اللجنة مناسبا) على ان تتم تحديد الية هذا الاختبار من قبل الكلية المعنية.
- يتم اغلاق نموذج التبليغ عن الماشكل المذكور اعلاه بعد 24 ساعة من اخر امتحان مجدول على جدول الامتحانات المعلن عنه

للاستفسارات عن مشاكل اخرى تخص الامتحان المحوسب، الرجاء المراسلة على البريد الالكتروني kel.center@ptuk.edu.ps

مع تمنياتنا بالتوفيق والسلامة للجميع،،،،

مركز التعلم الالكتروني